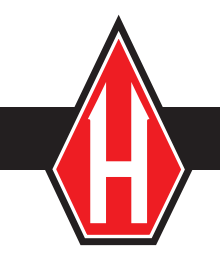

product manual

# HM-2325A, HM-2330D

HM-2325A\_MAN\_09.15

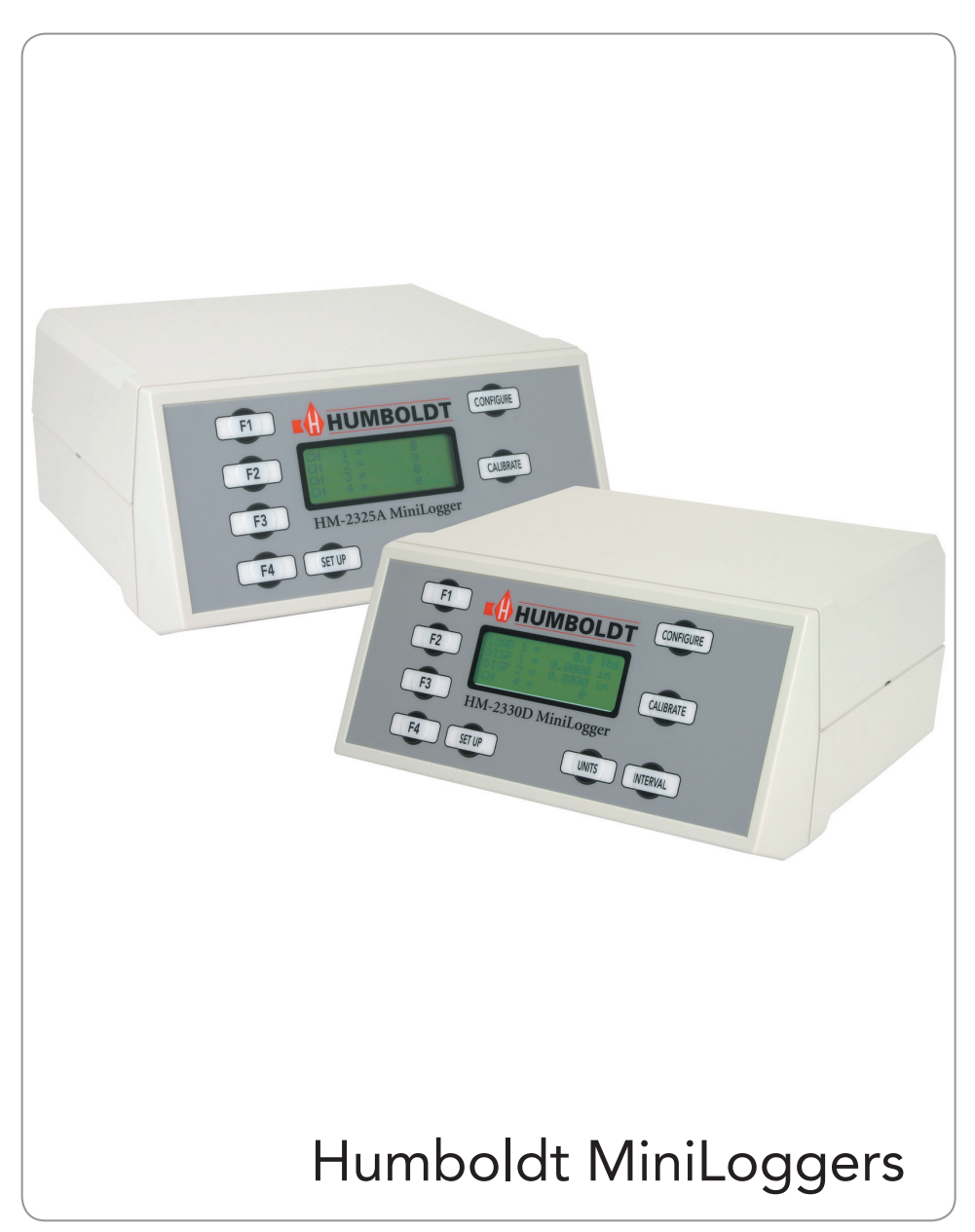

#### Introduction

#### Applications

The HM-2325A and HM-2330D MiniLoggers are simple-to-use, four-channel, stand-alone, digital data loggers specifically designed for use in Soil Testing (Triaxial, Consolidation, Direct Shear, CBR/LBR Unconfined Compression); Asphalt Testing (TSR, Hveem, Flow/Stability), and Cement Testing (Soil/Cement and Cement Cubes).

Humboldt MiniLoggers increase lab productivity and cost effectiveness by freeing up technicians while test data is recorded automatically. Both units are fully configurable for automated start, stop and log-rate conditions; and can hold up to 300 readings per channel. Both units also include Humboldt Materials Testing Software (HMTS), which provides expanded control and reporting capabilities from a computer.

#### Product Use

This product is intended for use only in accordance with the directions and specifications contained in this User Guide.

#### Product Features

- Four channels with real-time 16-bit data acquisition
- Backlit LCD display
- RS-232 interface for computer or printer.
- Nonvolatile test data storage and instrument calibration
- Battery-backed real-time clock
- Auto conversation of instrument calibration between English or Imperial units and SI or metric units
- Test setup and selection via keypad
- Automatic triggering of test logging data
- View logged test data via the LCD display
- Logging rate as fast as 0.1 second/reading
- Windows-based software included for viewing graphs and tables and exporting test data into an Excel format-file with plug and play features.
- Expandable: Up to sixteen MiniLoggers can be connected to a single computer; and each four channel MiniLogger can accommodate multiple calibrations.
- Units are available for use with either Digital Dial Gauges or Analog Transducers and may be used together.
- Plug and play Serial port communications with Humboldt Material Testing Software (HMTS) for controlling and downloading stored tests.

#### **Manufacturer's Rights and Responsibilities**

#### Software Copyright

COPYRIGHT NOTICE ©2015 HUMBOLDT MFG. CO. All Rights Reserved. This manual or parts thereof, may not be reproduced in any form without the expressed written permission of HUMBOLDT MFG. CO.

UNPUBLISHED LICENSED PROPRIETARY WORK ©2015 HUMBOLDT MFG. CO.

The programmable, read-only memory, integrated circuit package contained in this equipment and covered with a copyright notice label contains proprietary and confidential software, which is the sole property of HUMBOLDT MFG. CO. It is licensed for use by the original purchaser of this equipment for a period of 99 years. Transfer of the license can be obtained by a request, in writing, from HUMBOLDT MFG. CO.

With the exception of HUMBOLDT Authorized Service Facilities you may not copy, alter, de-compile, or reverse assemble the software in any fashion except as instructed in this manual. US copyright laws, trademark laws, and trade secrets protect the materials.

Any person(s) and /or organizations that attempt or accomplish the above violation or knowingly aid or abet the violation by supplying equipment or technology will be subject to civil damages and criminal prosecution.

#### **IMPORTANT NOTICE**

The information contained herein is supplied without representation or warranty of any kind. Humboldt MFG. CO. therefore assumes no responsibility and shall have no liability, consequential or otherwise, of any kind arising from the use of the described equipment contained in this manual.

#### Updated products

The manufacturer reserves the right to change or modify product design or construction without prior notice and without incurring any obligation to make such changes and modifications on products previously or subsequently sold.

#### Fitness for application

The manufacturer makes no recommendations or claims regarding fitness for applications other than the specific tests as defined in this User Guide.

#### Installation and Set-up

#### Unpacking

Initial inspection should include checking for physical damage during shipping and obvious external damage to the product.

Package contents are defined by your packing list. Make certain that the contents of your shipment match the documentation provided by your packing list.

#### **Electrical Connections**

Humboldt MiniLoggers are equipped with an internal, digital, switching power supply, which allows them to be used with most power configurations throughout the world. The units are supplied with an IEC electrical cord with a standard 110V plug.

MiniLoggers arrive ready for operation. Attach the supplied IEC electrical cord to the machine and plug into a standard wall receptacle for use in the United States.

For locations other than the U.S., replace the supplied electrical cord with an IEC cord with the correct plug for your application. The supplied cord can also be used by cutting the standard plug from the cord and attaching the correct plug.

#### Instrument Inputs (load cell/transducer connections)

Humboldt MiniLoggers have 4 instrumentation inputs located on the back panel to accommodate load cell/transducer connections. This feature allows you to set up and calibrate up to 4 different instruments, which the unit can quickly switch between for those needing to do multiple types of tests.

Third-party load cells/transducers, which are compatible, can also be used with Humboldt MiniLoggers. Compatible units will have an excitation voltage of 0-10 volts and an output of 0-100 millivolts. Prior to use all third-party instrumentation must be configured and calibrated for use. Please refer to the Configuration and Calibration sections of this manual.

If you are using third-party cables for transducer connections, make sure they are wired to be compatible with the MiniLoggers. Consult Figure #1 for a compatible reference wiring diagram. Plugs to connect third-party instrumentation to the Humboldt MiniLoggers are available, order part HM-000474.

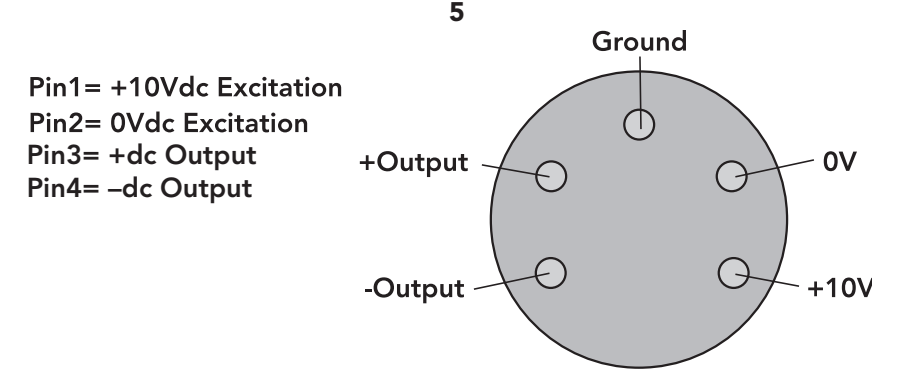

Figure 1. Compatibility wiring diagram for 3rd party cables

# **Computer Connection**

Humboldt MiniLoggers can be connected to a PC computer to take advantage of Humboldt's HMTS software capabilities, conduct real time data logging and enhanced report generation. This is accomplished via the RS-232 port on the back panel of the machine (refer to Figures 7 & 8). Use a RS-232 cable (supplied) and attach it between the computer's RS-232 port and the MiniLogger. The minimum compatible computer configuration is a PC with Pentium 4, 1.2 GHz processor, 512 MB of RAM, and a 80GB hard drive Windows 2000 or XP with SP2 or later.

# Additional Device Connection

Additional devices, such as additional MiniLoggers and/or HM-2700 Direct Shear Machines, HM-2560A Direct Residual Shear Machines, HM-3000 Load Frames and other computer-compatible load frames can be connected to a computer via the MiniLogger's RS-485 port. This allows you to daisy-chain several devices to the same computer. Use a standard CAT 5 cable (not included) to link the additional device's output port to the MiniLogger's RS-485 input port (refer to Figures 3 & 4). Dip switches and rotary switch need to be set to primary or secondary usage (see Figure 2 and 3).

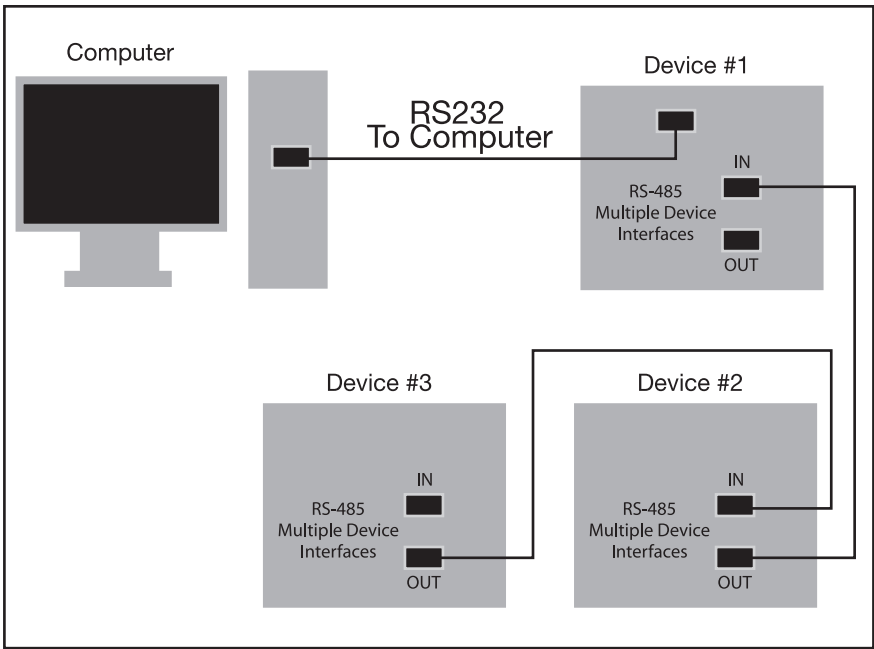

Figure 2. Diagram illustrating computer and multiple device connections.

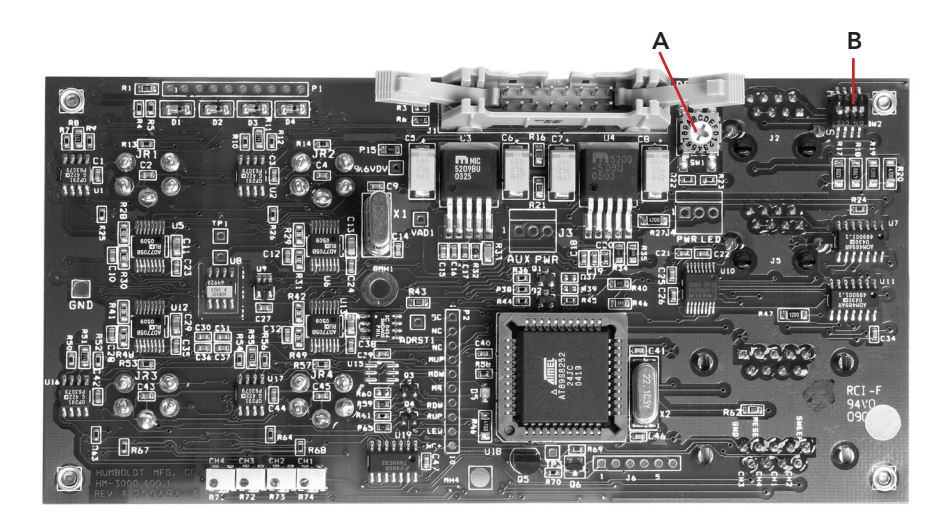

Figure 3. Logic board showing location of rotary switch (A) for setting device numbers 1-15 and dip switches (B) to set device to primary or secondary.

#### **Analog Device Connection**

Humboldt MiniLoggers can be set up to output directly to a chart recorder to provide a hard copy printout of test results. To accomplish this, connect your chart recorder via cable attached to the MiniLogger's analogue port on the back panel (see figure 4).

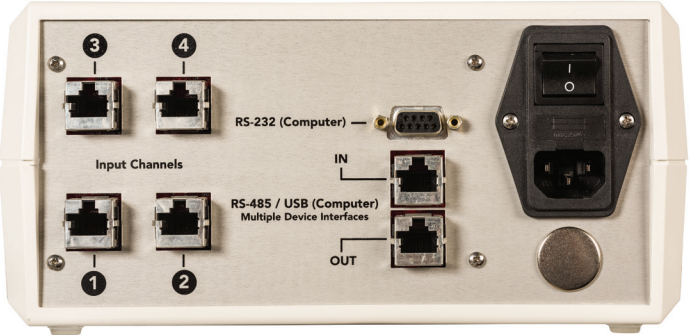

H-2325A.3F Rear Panel

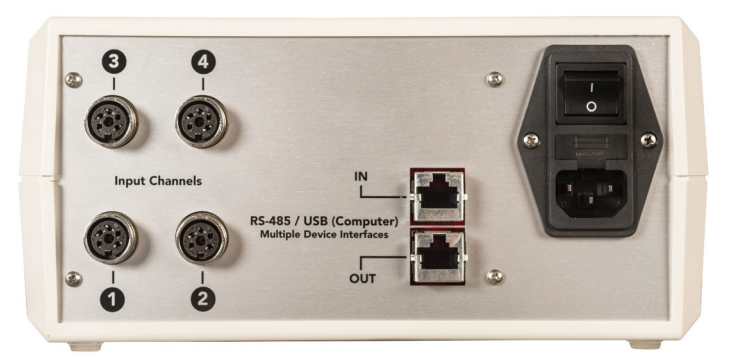

H-2330D.3F Rear Panel

Figure 4. Rear panel of MiniLogger showing Analogue Port, RS-232 Port, RS-485 Input and Output and the four instrumentation channel inputs.

#### ANALOG PORT ACCESS

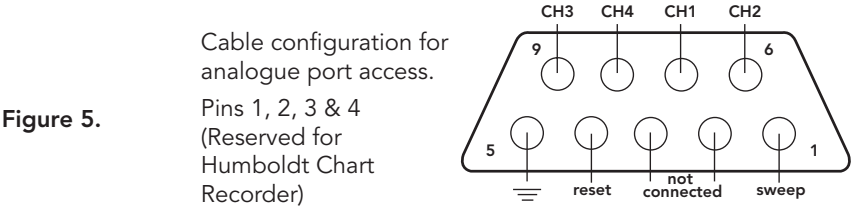

D-SUB, 9-PIN MALE

#### Operation

#### Power Switch

The Power Switch is located in the black panel on the rear of the MiniLogger above the electrical cord inlet. Also, located between the electrical cord inlet and the Power Switch is the Fuse Compartment. Humboldt MiniLoggers use a 10 amp fuse. To begin operation, press the Power Switch.

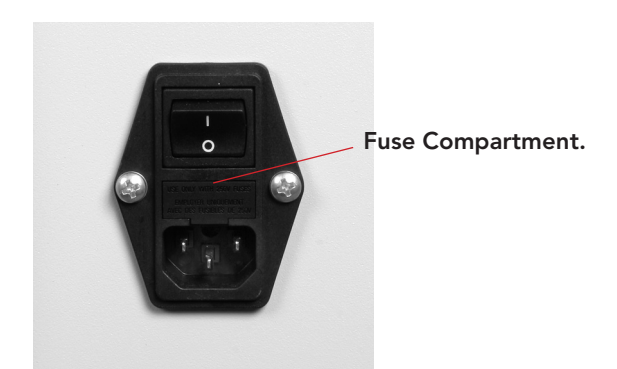

Figure 5. MIniLogger Power Switch, Electrical Cord Inlet and Fuse Compartment.

#### **Key Functions**

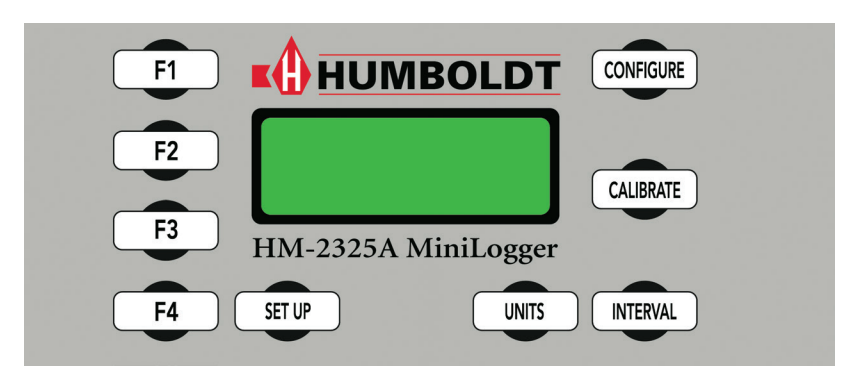

Figure 6. HM-2325A/HM-2330D Front Control Panel

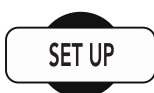

#### Set Up Key

Pushing the Set Up Key brings up the main set up screen from which you can run a test, review your last test, access the engineering set up menus and set the date, time, units, standards criteria. This key also is used to return to a previous screen.

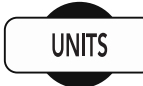

#### **Units Key**

Pushing the Units key allows you to change calibration units from English to S.I. units.

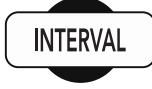

#### Interval Key

Pushing the Interval Key allows you to set the logging interval in HH: MM: SS.format.

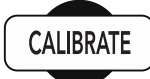

#### **Calibrate Key**

Pushing the Calibrate Key allows you to calibrate each individual channel, i.e. Set Gain, Set Minimum Engineering Value, Set Maximum Engineering Value.

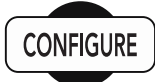

#### **Configure Key**

Pushing the Configure Key allows you to configure each of the four channels for a specific test by naming the test and setting its engineering minimum and maximum values.

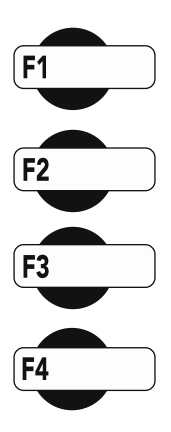

#### **Function Keys**

The four function keys are used to navigate through the MiniLoggers' menu-driven display. The function keys correspond with the command lines on the menu display. F1 corresponds with the first command line; F2, the second, etc. Command lines that are active in any display will be proceeded by an (\*). If no (\*) is present, the corresponding function key is not active.

#### **Set-up Functions**

#### Set Date

To set the Date press streen: until you see this screen:

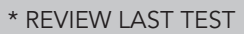

- \* RUN TEST
- \* ENGINEERING SETUP
- \* SET DATE/TIME/UNITS/STND

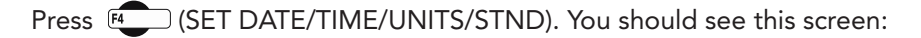

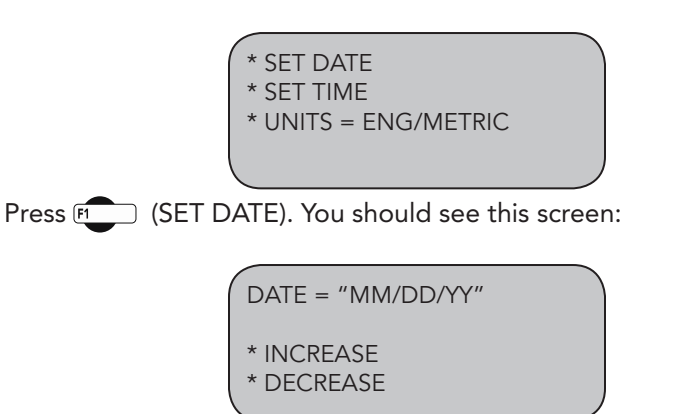

Press (DATE) to select the month/date/year. Press (INCREASE) or Press (DECREASE) to change the appropriate number.

To return to any prior screen you can always press 💷

#### Set Time

To set the Time press sure until you see this screen:

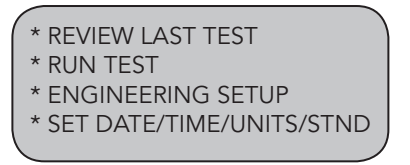

Press (SET DATE/TIME/UNITS/STND). You should see this screen:

\* SET DATE \* SET TIME \* UNITS = ENG/METRIC

Press 😰 (SET TIME). You should see this screen:

TIME = "HH/MM/SS" \* INCREASE \* DECREASE

Press (INCREASE). or Press (DECREASE) to change the appropriate number.

To return to any prior screen you can always press 💷

#### Set Units

To set the Units the MiniLogger will use to display results, press until you see this screen:

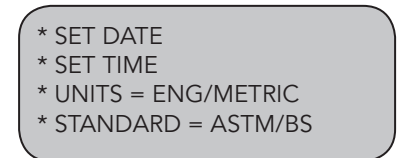

Press (UNITS) to toggle between English and Metric Units. Select the units desired—the flashing units are the active choice.

To return to any prior screen you can always press 💷

#### Set Standards

To set the Standards the MiniLogger will use, press until you see this screen:

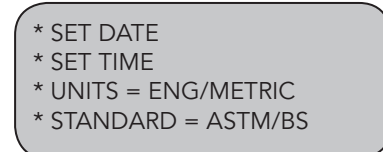

Press [4] (STANDARD) to toggle between ASTM and BRITISH STANDARD.

Select the standard desired—the flashing standard is the active choice.

To return to any prior screen you can always press (strue)

#### 14

#### Set Sampling (Logging) Interval

To set or change the sampling interval press until the following setup screen appears:

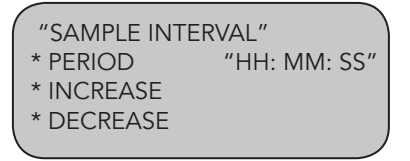

Press (PERIOD) to cycle between the hour/minute/second to select the desired increment. Press (INCREASE) to (INCREASE) to (DECREASE) to change to the appropriate number

#### 15

#### Channel Configuration

If you are adding new instrumentation, changing existing instrumentation or reconfiguring the MiniLogger's channel setup, you need to configure the channel for use with the devices you have.

To configure a channel, press CONFIGURE .

You will be asked for a password, enter:

F2 F2 F2 F3 F4 You should see this screen:

CONFIGURATION screen \* SELECT CHANNEL "CH1" \* CONFIGURE CHANNEL \* CONFIGURE TEST

Press Press (SELECT CHANNEL) to scroll through and choose the channel you wish to configure. Once you have selected a channel press (CONFIGURE CHANNEL). You should see this screen:

| 1             |         |
|---------------|---------|
| "CH1" CONFIGU | IRATION |
| * NAME =      | "CH1"   |
| ENG MIN =     | 0       |
| * ENG MAX =   | "VALUE" |
|               |         |

#### Naming Channel

From the previous screen, shown above, Press (NAME) to select the name you wish to change, press the key until the name you wish to change is indicated. You should see this screen:

> "CH1" CONFIGURATION \* NAME = "CH1" \* INCREASE \* DECREASE

Press (INCREASE) or (DECREASE) repeatedly to scroll through the available channel names for an appropriate choice. Choices for channel names are: CH1, CH2, CH3, CH4, LOAD1, LOAD2, LOAD3, LOAD4, DISP1, DISP2, DISP3, DISP4, FLOW, STAB, PRES1, PRES2, PRES3, PRES4, VOLU1, VOLU2, VOLU3 and VOLU4.

**NOTE:** It is important to assign an appropriate name when naming channels because the MiniLogger will choose a unit of measure based on the name assigned. For example, if you are configuring a load cell, name the channel Load 1, 2, 3 or 4. This will ensure that the channel reads in lbs (kN). The same applies to Displacement (DISP 1, 2, 3 or 4) reading in in/mm and Pressure (PRES1, 2, 3 or 4) reading in psi (kPa).

Once a name has been chosen for a channel Press return to the previous screen. You should see this screen (LOAD1 was chosen as name):

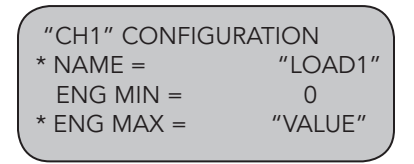

#### Set Min

The Engineering Zero (ENG MIN) is not configurable and is set at 0.

#### Set Max

Press (ENG MAX) to set the Engineering Maximum value.

You should see this screen:

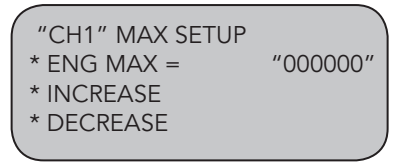

Press (ENG MAX) to move between the numbers. Keep pressing until the digit you want to change is flashing. Once you have selected the number you want to change, press (INCREASE) or (DECREASE) to change the number to the desired value. Below is a configuration chart for Humboldt instrumentation. These are the numbers that correspond to each Humboldt device.

To return to any prior screen you can always press 💷

| 17                                           |  |
|----------------------------------------------|--|
| Humboldt Instrumentation Configuration Chart |  |

| Load Cell         | Part#       | Eng Max (lbf) | Metric Max (kN)  |
|-------------------|-------------|---------------|------------------|
| 10,000 lb. (50kN) | HM-2300.100 | 010000        | 050.00           |
| 5,000 lb. (25kN)  | HM-2300.050 | 005000        | 025.00           |
| 2,000 lb. (10kN)  | HM-2300.020 | 2000.0        | 10.000           |
| 1,000 lb. (5kN)   | HM-2300.010 | 1000.0        | 05.000           |
| 500 lb. (2.5kN)   | HM-2300.005 | 0500.0        | 02.500           |
| LSCT Transducer   | Part#       | Eng Max (in.) | Metric Max (mm)  |
| 0.4" (10.0mm)     | HM-2310.04  | 0.4000        | 10.000           |
| 1.0" (25.4mm)     | HM-2310.10  | 01.000        | 25.000           |
| 2.0" (50.8mm)     | HM-2310.20  | 02.000        | 50.000           |
| Pore Pressure     | Part#       | Eng Max (psi) | Metric Max (kPa) |
| 100psi (1000kPa)  | HM-4170     | 0100.0        | 001000           |

#### Channel Test Configuration

In order to perform a test, channels must be configured for the specific test you wish to run. To configure a channel, press configure.

You will be asked for a password, enter:

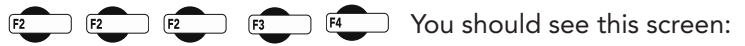

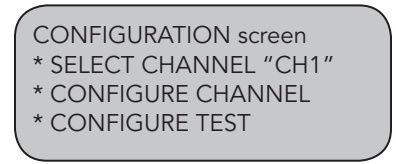

Press F2 (SELECT CHANNEL) to scroll through and choose the channel you wish to calibrate. Once you have selected a channel press (CONFIGURE TEST). You should see this screen:

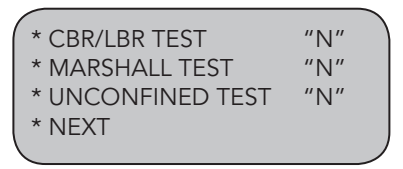

To assign a test to the selected channel, press the corresponding function key to the test you wish to select. For Triaxial and Soil Cement Tests, press (NEXT) to access these tests. Pressing a key will toggle between "Y" and "N". For example, press (December 2010) to choose Marshall Test, which will change the "N" to a "Y" next to Marshall Test. This would indicate that the channel selected would be set up to run Marshall tests.

**NOTE:** Multiple tests can be assigned to a single channel, however, multiple channels of the same category cannot be assigned to the same test.

**Example:** If channel 1 is configured with a 10,000 lb (50KN) load cell, and channel 2 is configured with a 5,000 lb (25KN) load cell, it is possible to use either channel to perform a Marshall test. However, only channel 1 can be used to perform a CBR test due to the need for the 10,000 lb (50kN) Load Cell connected to channel 1.

To return to any prior screen you can always press 💷.

#### Calibration

This menu item is used to calibrate or verify the calibration of the Humboldt MiniLogger.

WARNING: Calibration should only be performed by trained personnel with proper, certified equipment. Humboldt MiniLoggers and their instrumentation should be calibrated once a year.

#### Channel Calibration

To calibrate a channel, press (TABBATE) You will be asked for a password, enter:

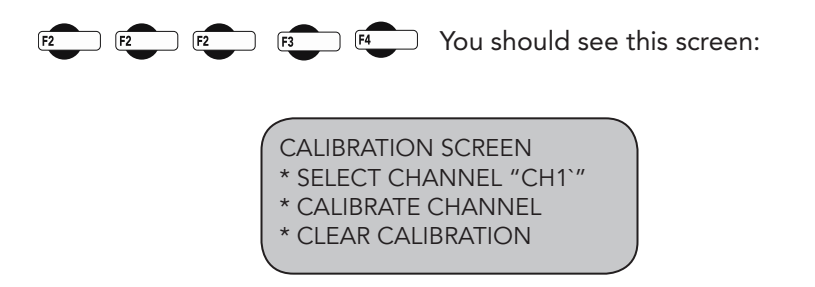

Press (SELECT CHANNEL) to scroll through and choose the channel you wish to calibrate. Once you have chosen the desired channel you wish to calibrate press (CLEAR CALIBRATION).

#### WARNING: IF YOU CLEAR A CALIBRATION IT IS LOST FOREVER!

After the calibration has been cleared, Press (CALIBRATE CHANNEL) You should see this screen:

"CH1" CALIBRATION \* SET GAIN \* SET MIN \* SET MAX

Press [2] (SET GAIN). With the instrument you wish to calibrate mounted to a calibration frame attached to a load frame, record the division min value with no load on the instrument (X divisions).

Next, apply the full engineering load value to instrument on the calibration frame and again, record the division min reading (X divisions). Subtract the two values. This value should be a number larger than the maximum rating of the instrument.

If not, you need to increase the gain to compensate for the difference. Press

(SET GAIN) and repeat until the difference between the two values is more than the maximum rating of the instrument.

#### EXAMPLE:

If you are calibrating a 10,000 lb. load cell, you need a difference value of at least 10,000 divisions. If you register a min value reading of 450 divisions with no load on the instrument and your min is 8450 divisions at full load on the instrument, your difference value will be 8000 divisions. (8450 – 450 = 8000). To increase the gain press F2 (SET GAIN) until you have more than 10,000 divisions.

Once the gain has been set, the zero point needs to be set. To set the zero point, apply the 0% force to the instrument and press [3] (SET MIN). Next apply the 100% force to the instrument and press [4] (SET MAX).

To return to any prior screen you can always press 💷

Below is an Instrumentation calibration chart listing max divisions, as well as typical gain factors needed in calibrating each instrument type.

| Load Cell         | Part#       | English<br>(divisions) | Gain | Metric<br>(divisions) | Gain |
|-------------------|-------------|------------------------|------|-----------------------|------|
| 10,000 lb. (50kN) | HM-2300.100 | 10000                  | 4    | 5000                  | 4    |
| 5,000 lb. (25kN)  | HM-2300.050 | 5000                   | 2    | 2500                  | 4    |
| 2,000 lb. (10kN)  | HM-2300.020 | 20000                  | 8    | 10000                 | 4    |
| 1,000 lb. (5kN)   | HM-2300.010 | 10000                  | 4    | 5000                  | 4    |
| 500 lb. (2.5kN)   | HM-2300.005 | 5000                   | 4    | 2500                  | 4    |
| LSCT Transducer   |             |                        |      |                       |      |
| 0.4" (10.0mm)     | HM-2310.04  | 4000                   | 2    | 10000                 | 2    |
| 1.0" (25.4mm)     | HM-2310.10  | 1000                   | 1    | 25000                 | 2    |
| 2.0" (50.8mm)     | HM-2310.20  | 2000                   | 1    | 50000                 | 4    |
| Pore Pressure     |             |                        |      |                       |      |
| 100psi (1000kPa)  | HM-4170     | 1000                   | 1    | 1000                  | 1    |

#### **Humboldt Calibration Instrumentation Chart**

#### 21

#### **Calibration Backup**

The miniLogger contains a backup memory. This memory can be used for storing current calibrations in the event your logger's calibrations are lost.

#### To backup calibrations:

- 1. Turn off your logger.
- 2. Press and hold the F1 key.
- 3. Turn the logger back on, while continuing to hold the F1 key.

4. As the logger powers up, you will hear a single quick beep, release the F1 key.

- 5. The logger will power up as normal.
- 6. After the logger has booted to the main screen, press the F1 key.

7. You will hear four beeps; the logger's calibration has successfully been backed up.

#### To recover calibrations:

This will recall the calibrations that were backed up using procedure 1. All four i nputs calibrations are retrieved. If an input does not contain a calibration, a blank calibration will be restored.

1. From the main screen of your logger, press the Setup key.

- 2. Press F4 (More Setup)
- 3. Press F4 (More Setup)
- 4. Press F1 (Recall Calibration)

5. You will hear four beeps and you should see your calibrations restored.

#### Standard Tests

#### CBR/LBR

First center the CBR mold on platen with the first surcharge weight in the mold. Run the Load Frame until a 10 lb. seating load is applied. Stop the machine and add the remainder of the surcharge weight.

Press stup You should see this screen:

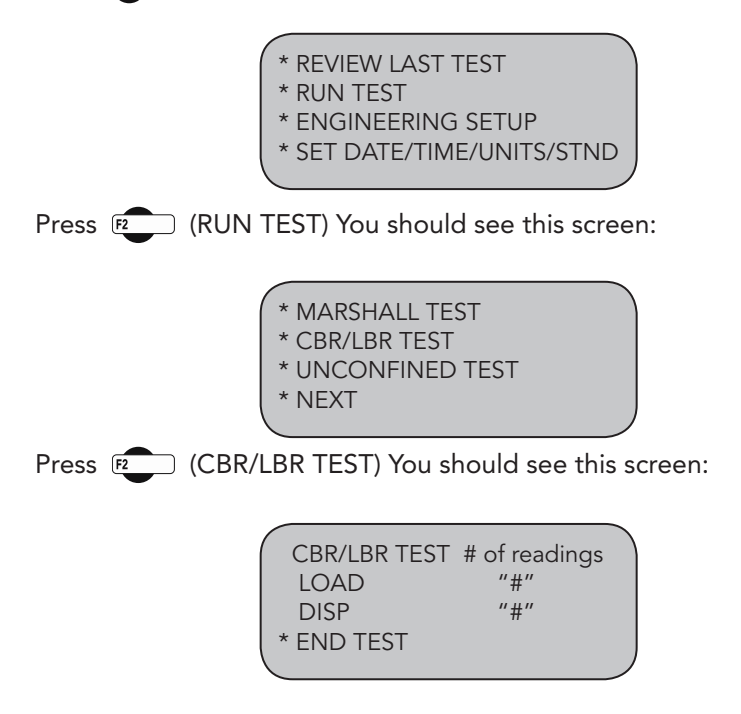

Run the machine as normal at a speed of 0.05 inch/min. The load and displacement will be zeroed at that time indicating the start of the test.

NOTE: If you apply all the surcharge weight in the mold at the beginning of the test, just run your load frame as normal. The display will show the current reading of the load and displacement. The MiniLogger will collect a load reading every 0.025 inches. Once the displacement reaches 0.5 inches, data collection will stop. At any time you can press to end the test. This will stop all data collection, but will not stop the machine from

advancing, please use the stop switch on the Load Frame.

#### Important Note:

The Load Frame will not stop automatically, the operator needs to stop the machine manually.

You should see this screen:

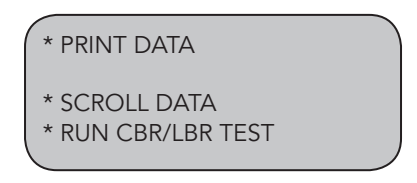

Pressing (PRINT DATA) will print the data to a printer or save a file in ASCII mode to your computer using Humboldt Material Testing Software (HMTS) or Windows Hyper terminal. Once the data has been printed or transferred, you can begin another test after you have readied a test mold on the platen by pressing (RUN CBR/LBR TEST).

If you don't have a printer or a computer connected to the HM-3000, you can press (SCROLL DATA) to scroll the data. You should see this screen:

| LOAD        | "READING" |
|-------------|-----------|
| PENETRATION | "READING" |
| * NEXT      |           |
| * LAST      | READING # |
| <u></u>     |           |

Using the <sup>E</sup> (NEXT) key to scroll through the readings and the <sup>E</sup> (LAST) key to view the last reading taken.

To return to any prior screen you can always press 💷

#### Marshall

Center the breaking head on the platen. Raise the head to the start position, close to the load cell. There should be about a 1/4" gap between the head and the load cell.

Press 💷 You should see this screen:

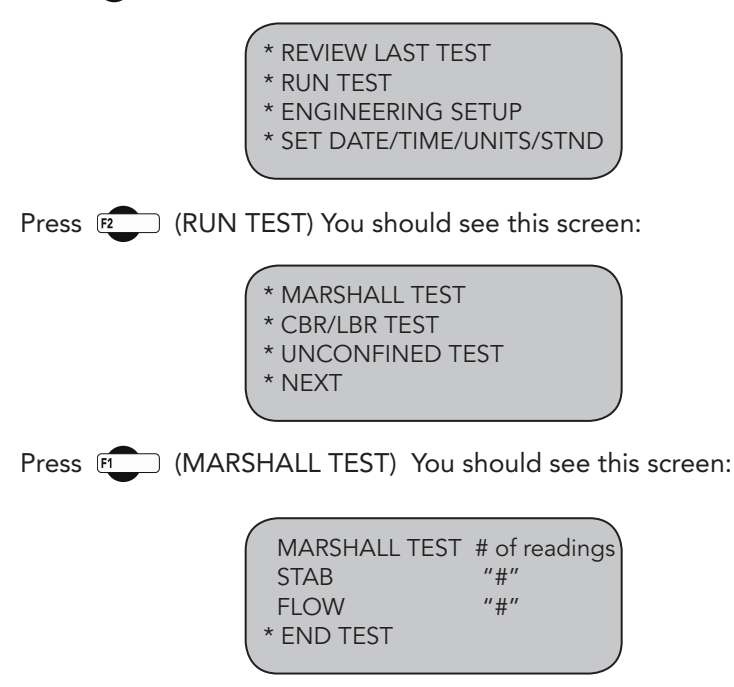

The display above will give constant real-time readings of the stability and flow measurements during the test cycle. You can end the test at any time by pressing (2). This will stop all data collection, but will not stop the machine from advancing, please use the stop switch on the Load Frame.

Use the up button on the Load Frame to raise the platen. As the breaking head makes contact with the load cell, the MiniLogger will automatically zero the stability and flow readings and begin to takes readings every 0.1 seconds. Once the test has reached peak stability (i.e. peak load) and fallen back 2%, data will cease being collected.

#### Important Note:

The Load Frame will not stop automatically, the operator needs to stop the machine manually.

You should see this screen:

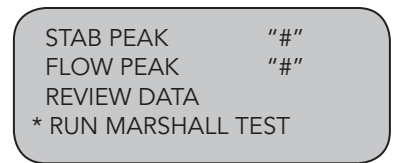

Peak values are shown on the first two lines. To review all the data, press (REVIEW DATA). You should see this screen:

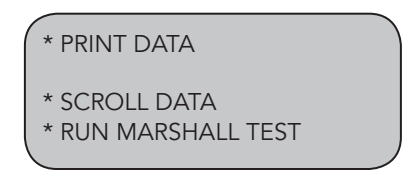

Pressing (PRINT DATA) will print the data to a printer or save a file in ASCII mode to your computer using Humboldt Material testing Software (HMTS) or Windows Hyper terminal. Once the data has been printed or transferred, you can begin another test after you have loaded another sample and raised the breaking head to the start position, close to the load cell. by pressing (RUN MARSHALL TEST) and the up button on your load frame.

If you don't have a printer or a computer connected to the MiniLogger, you can press (SCROLL DATA) to scroll the data. You should see this screen:

| 1      |                |
|--------|----------------|
| STAB   | "READING"      |
| FLOW   | "READING"      |
| * NEXT |                |
| * LAST | Time = 0.0 sec |
|        |                |

Using the <sup>E</sup> (NEXT) key to scroll through the readings and the <sup>E</sup> (LAST) key to view the last reading taken.

To return to any prior screen you can always press (

#### **Unconfined Compression**

Center the soil sample on the platen. Raise the sample to the start position, close to the unconfined upper platen. There should be about a 1/4" gap between the top of the sample and the unconfined upper platen.

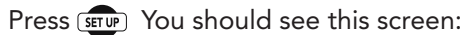

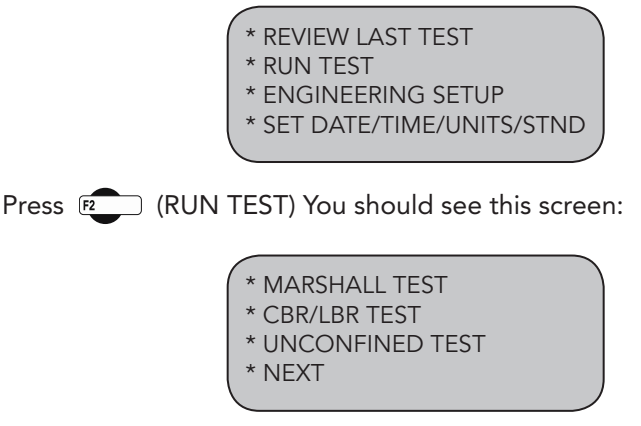

Press 🖭 (UNCONFINED TEST).

Once the speed has been set, Use the up button on the Load Frame to raise the platen. You should see this screen:

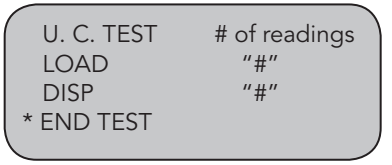

The display above will give constant real-time readings of the load and displacement measurements during the test cycle. You can end the test at any time by pressing (1). This will stop all data collection, but will not stop the machine from advancing, please use the stop switch on the Load Frame.

Once the sample makes contact with the unconfined upper platen the MiniLogger will automatically zero the load and displacement readings and collect a load reading every "X" second, depending on what sampling interval has been set (see sampling interval). Once the load cell has reached its peak load and fallen 2%, the MiniLogger will stop collecting data, but will not stop the machine from advancing, please use the stop switch on the Load Frame.

You should see this screen:

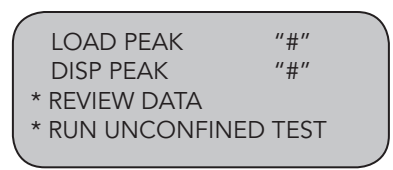

Peak values are shown on the first two lines. To review all the data, press (REVIEW DATA). You should see this screen:

\* PRINT DATA

\* SCROLL DATA

\* RUN UNCONFINED TEST

Pressing (PRINT DATA) will print the data to a printer or save a file in ASCII mode to your computer using Humboldt Material Testing Software (HMTS) or Windows Hyper terminal. Once the data has been printed or transferred, you can begin another test after you have loaded another sample and raised the head to the start position, close to the load cell. by pressing (RUN UNCONFINED TEST).

If you don't have a printer or a computer connected to the MiniLogger, you can press (SCROLL DATA) to scroll the data. You should see this screen:

| 1      |           |
|--------|-----------|
| LOAD   | "#"       |
| DISP   | "#"       |
| * NEXT |           |
| * LAST | READING # |
|        |           |

Using the  $\mathbb{F}_{2}$  (NEXT) key to scroll through the readings and the  $\mathbb{F}_{2}$  (LAST) key to view the last reading taken.

To return to any prior screen you can always press 💷

#### Soil Cement/TSR

Center the soil cement sample on the platen. Raise the sample to the start position, close to the soil cement upper platen. There should be about a 1/4" gap between the top of the sample and the soil cement upper platen.

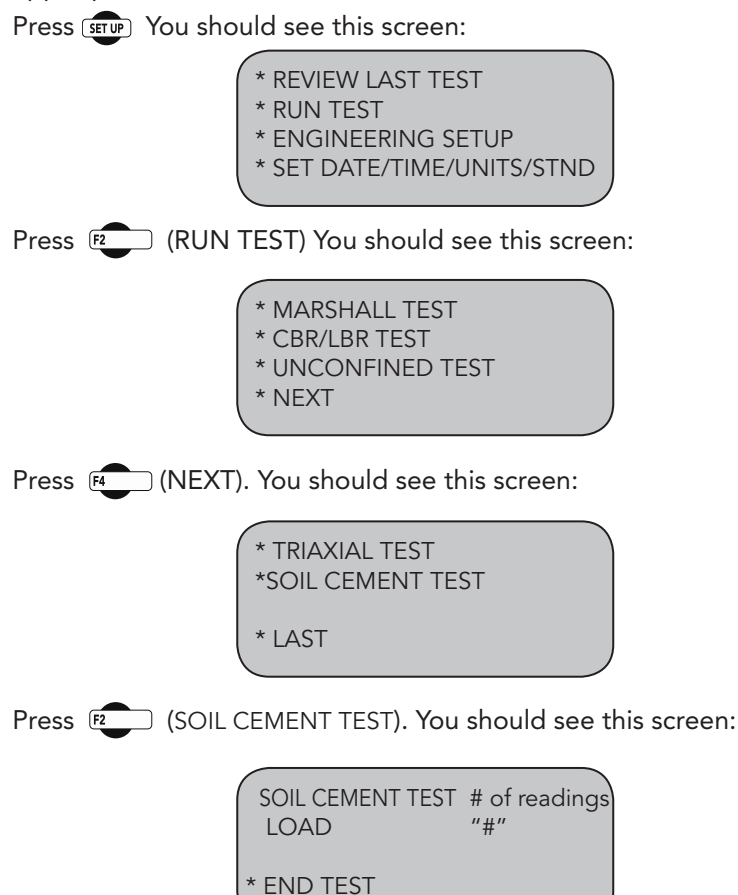

The display above will give constant real-time readings of the load during the test cycle. You can end the test at any time by pressing (END TEST). This will stop all data collection, but will not stop the machine from advancing, please use the stop switch on the Load Frame.

Once the sample makes contact with the upper platen the MiniLogger will automatically zero the load every "X" second, depending on what sampling interval has been set (see sampling interval). Once the load cell has reached its peak load and fallen 2%, the MiniLogger will stop collecting data but will not stop the machine from advancing, please use the stop switch on the Load Frame.

You should see this screen:

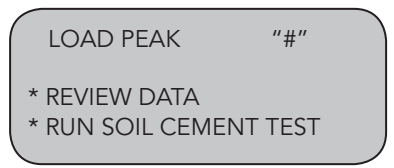

The Peak value is shown on the first line. To review all the data, press (REVIEW DATA). You should see this screen:

\* PRINT DATA \* SCROLL DATA \* RUN SOIL CEMENT TEST

Pressing (PRINT DATA) will print the data to a printer or save a file in ASCII mode to your computer using Humboldt Material Testing Software (HMTS) or Windows Hyper terminal. Once the data has been printed or transferred, you can begin another test after you have loaded another sample and raised the specimen to the start position, close to the load cell. by pressing (CNN SOIL CEMENT TEST).

If you don't have a printer or a computer connected to the MiniLogger, you can press (SCROLL DATA) to scroll the data. You should see this screen:

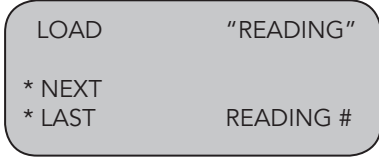

Using the <sup>E</sup> (NEXT) key to scroll through the readings and the <sup>E</sup> (LAST) key to view the last reading taken.

To return to any prior screen you can always press 💷

#### UU Triaxial

See Unconfined Compression

#### CU Triaxial

See Unconfined Compression, plus add third channel for Pore Pressure into test configuration.

#### Software

Humboldt's MiniLoggers comes with Humboldt's HMTS data collection software. This software can be used to collect data from tests by creating user-defined test parameters (start/stop). The resulting data can then be opened in Microsoft Excel to view the data collected, as well as create a simple table and graph.

Optional pre-defined reporting software modules and templates are available for specific tests, such as CBR, Triaxial, etc. These modules provide more control over start and stop conditions for specific tests, as well as provide extended reporting capabilities. Contact Humboldt for more information.

| K∃ ∦                                             | licrosoft Excel - Custon                                  | iTest1                                |                   |            |            |                          |                              |                                        |                   |
|--------------------------------------------------|-----------------------------------------------------------|---------------------------------------|-------------------|------------|------------|--------------------------|------------------------------|----------------------------------------|-------------------|
| 治 加 加 回 动 加 问 助 启 WReeky with Changes End Review |                                                           |                                       |                   |            |            |                          |                              |                                        |                   |
|                                                  |                                                           |                                       |                   |            |            |                          |                              |                                        |                   |
| 1                                                | Die For Deix Boert                                        | Total Total                           |                   |            | 10.00      |                          |                              |                                        |                   |
| Aria                                             | Arial • 9 • B Z U Ann 三百三国 \$ %, \$2 +73 年年 田 • ౨ • ▲ • . |                                       |                   |            |            | <u></u>                  |                              |                                        |                   |
|                                                  | # # # # Q. # Q.                                           | 🏷 % 🖻                                 | <b>≞ - ∛</b> ⊷ ⊂  | ( - 🍓 I    | - <u>2</u> | ↓ X↓ 🛍 🕹 100%            | • Header and Footer 🕐 🖕      |                                        |                   |
|                                                  | E8 • fx                                                   | -0.001000000                          | 04749745          |            |            |                          |                              |                                        |                   |
|                                                  | N B C                                                     | D                                     | E                 | F          |            | G H                      | I J K                        |                                        |                   |
| 1                                                | liser D                                                   | efined                                | Test              |            |            | Humboli                  | tt Mfa Co                    |                                        |                   |
| 3                                                | 0301 2                                                    | , chinea                              | 1031              |            | 17         | 600 Chesterfield Ai      | port Rd., B1                 |                                        |                   |
| 4                                                |                                                           |                                       | Database          | Path       |            |                          |                              |                                        |                   |
| 5                                                | C                                                         | Program File                          | s\Humboldt Materi | al Testing | Softwa     | ire\UMR.HSD              |                              |                                        |                   |
|                                                  | Lieer Defined Tee                                         | +                                     |                   |            | _          |                          |                              |                                        |                   |
| 6                                                | Oaci Denneu rea                                           | · · · · · · · · · · · · · · · · · · · |                   |            | ¶ UM       | IR.HSD < User Defined Te | it>                          |                                        |                   |
|                                                  | Pond Munkow Sustan                                        |                                       |                   |            | Test       | Setup Data Entry 1       | abulation                    |                                        | 4 ⊳ ×             |
| 7                                                | riteau vuinter Statein                                    | une Liekses                           | Choine Choine     | Cigirea    | Disp       | lav Report               |                              |                                        |                   |
| 8                                                | 0 08:32:04                                                | AM 00:00:0                            | 0 -0.001000       | 0          |            |                          | 1                            | 1                                      |                   |
| 9                                                | 1 08:32:07                                                | AM 00:00:0                            | 3 0.010000        | 0          |            |                          |                              |                                        |                   |
| 10                                               | 2 08:32:10                                                | ) AM 00:00:0                          | 6 0.026000        | 0          |            | Index                    | 1 me                         | Elapsed Time                           | Device 1 Ch 2(05) |
| 11                                               | 3 08:32:13                                                | 3 AM 00:00:0                          | 9 0.042000        | 0          |            | 0                        | 00-22-01 414                 | 02.02.02                               | 0.001             |
| 12                                               | 4 08:32:16                                                | 5 AM (00:00:1                         | 2 0.074000        | 0          | ll – f     | •                        | 00-32-07 AM                  | 00.00.00                               | 0.01              |
| 13                                               | 5 08:32:19                                                | AM 00:00:1                            | 5 0.105000        | 0          |            | 2                        | 09:32:07 AM                  | 00:00:05                               | 1000              |
| 14                                               | 6 08:32:22                                                | 2 AM 00:00:1                          | 8 0.124000        | 0          |            | 3                        | 08:32:13 AM                  | 03:00:00                               | 0.012             |
| 15                                               | 7 08:32:25                                                | 5 AM (00:00:2                         | 1 0.143000        | 0          |            | 4                        | 08:32:16 AM                  | 00:00:12                               | 0.074             |
| 16                                               | 8 08:32:28                                                | 3 AM 00:00:2                          | 4 0.176000        | 0          |            | 5                        | 08:32:19 AM                  | 00:00:15                               | 0.105             |
| 17                                               | 9 08:32:31                                                | AM 00:00:2                            | 7 0.311000        | 0          |            | 6                        | 08:32:22 AM                  | 00:00:18                               | 0.124             |
| 18                                               | 10 08:32:33                                               | 3 AM 00:00:2                          | 9 1.001000        | 0          |            | 7                        | 08:32:25 AM                  | 00:00:21                               | 0.143             |
| 19                                               |                                                           |                                       |                   |            |            | 8                        | 08:32:28 AM                  | 00:00:24                               | 0.176             |
| 20                                               |                                                           |                                       |                   |            |            | 9                        | 08:32:31 AM                  | 00:00:27                               | 0.311             |
| 21                                               | Enginee                                                   | ring Devi                             | ce Channel        | Nam        |            | 10                       | 08:32:33 AM                  | 00:00:29                               | 1.001             |
| 22                                               | 1                                                         | 1                                     | 2                 | X          |            |                          |                              |                                        |                   |
| 23                                               | 2                                                         | X                                     | X                 | X          | 14         |                          |                              |                                        | 20                |
| 24                                               | 3                                                         | X                                     | X                 | X          |            |                          | that to Consold to a without | time (min) the Concerd Linear Linea (m |                   |
| 26                                               | 4                                                         | X                                     | X                 | X          |            | 0-                       | Plot1. Elapseu cogaritamic   | nine (min) vs. clapsed cinear time (m  |                   |
| 20                                               |                                                           |                                       |                   |            |            |                          |                              |                                        |                   |
|                                                  |                                                           |                                       |                   |            |            |                          |                              |                                        |                   |
|                                                  |                                                           |                                       |                   |            |            |                          |                              |                                        |                   |
|                                                  |                                                           |                                       |                   |            | i i        |                          |                              |                                        |                   |
|                                                  |                                                           |                                       |                   |            | 100        | 1.2 -                    |                              |                                        |                   |
|                                                  |                                                           |                                       |                   |            | 2          |                          |                              |                                        |                   |
|                                                  |                                                           |                                       |                   |            | i ŝ.       | .3-                      |                              |                                        |                   |
|                                                  |                                                           |                                       |                   |            | 12         |                          |                              |                                        |                   |
|                                                  |                                                           |                                       |                   |            | ١Ē.        |                          |                              |                                        |                   |
|                                                  |                                                           |                                       |                   |            |            | 1.4 -                    |                              |                                        |                   |
|                                                  |                                                           |                                       |                   |            | III        |                          |                              |                                        |                   |
|                                                  |                                                           |                                       |                   |            | 0          | 1.5-                     |                              |                                        |                   |
|                                                  | 0.01 0.1 1<br>Elapsed Logarithmic Time (min)              |                                       |                   |            |            |                          |                              |                                        |                   |
|                                                  | Plots:                                                    |                                       |                   |            |            |                          |                              |                                        |                   |
|                                                  |                                                           |                                       |                   |            | L          |                          |                              |                                        |                   |

Table/graph and Excel output of user-defined test generated from software included.

The minimum compatible computer configuration is a PC with Pentium III 550 MHz processor, 512 MB of RAM and a 40GB hard drive running Windows<sup>®</sup> XP Professional system software.

## **Specifications**

## **Mechanical Specifications**

| Dimensions (I x w x h) | 8.3 x 9.5 x 4.7 inch |
|------------------------|----------------------|
|                        | (210 x 240 x 120mm)  |
| Shipping Weight        | 6 lbs. (2.7Kg)       |

# Electrical /Electronics SpecificationsVoltage110/220 VAC 50/60HZData storage300 Readings/ChannelComputer portRS232

# **Test Accessories**

| HM-3001—Californ   | ia Bearing Ratio (CBR) Accessory Set:             |
|--------------------|---------------------------------------------------|
| HM-2300.100        | Load cell 10,000 lb. (50 kN)                      |
| HM-2310.10         | Displacement Transducer 1.0"(25mm)                |
| HM-4178BRT         | Displacement Transducer Bracket                   |
| H-4178             | CBR Plunger                                       |
| HM-3002—Unconso    | blidated Undrained (UU) Triaxial Accessory Set:   |
| HM-2300.020        | Load cell 2,000 lb. (10 kN)                       |
| HM-200387          | Ball seat adapter                                 |
| HM-2310.20         | Displacement Transducer 2.0" (50mm)               |
| HM-4178BRT         | Displacement Transducer Bracket                   |
| HM-3003—Consolid   | dated Undrained (CU) Triaxial Accessory Set:      |
| HM-2300.020        | Load cell 2,000 lb. (10 kN)                       |
| HM-200387          | Ball seat adapter                                 |
| HM-2310.20         | Displacement Transducer 2.0" (50mm)               |
| HM-4178BRT         | Displacement Transducer Bracket                   |
| HM-4170            | Pore Water Pressure Transducer 200 PSI (1400 kPa) |
| HM-3004—Unconfi    | ned Compression (UC) Accessory Set:               |
| HM-2300.005        | Load cell 500 lb. (2.5 kN)                        |
| HM-2310.20         | Displacement Transducer 2.0" (50mm)               |
| HM-4178BRT         | Displacement Transducer Bracket                   |
| HM-2002            | Unconfined Upper Platen                           |
| HM-3005—Marshal    | l Stability Accessory Set:                        |
| HM-2300.100        | Load cell 10,000 lb. (50 kN)                      |
| HM-2310.10         | Displacement Transducer 1.0"(25mm)                |
| HM-4178BRT         | Displacement Transducer Bracket                   |
| HM-3006 - Soil Cen | nent Accessory Set:                               |
| HM-2300.100        | Load cell 10,000 lb, (50KN)                       |
| HM-2003A           | Upper Swivel platen                               |
| Reporting Software |                                                   |
| HM-3001SW          | CBR Reporting Software                            |
| HM-3002SW          | UU Triaxial Reporting Software                    |
| HM-3003SW          | CU Triaxial Reporting Software                    |
| HM-2004SW          | Unconfined Compression Reporting Software         |

#### Support

Phone support is available for general operating questions and trouble shooting problems between 8am and 5pm Eastern Time. Please call:

# 1.800.537.4183

1.919.832.6509 or fax: 1.919.833.5283

support@humboldtmfg.com

For sales and sales-related information, such as available accessories, general sales questions, pricing, please call:

# 1.800.544.7220

1.708.456.6300 or fax: 1.708.456.0137 hmc@humboldtmfg.com

#### **Hidden Functions**

The following are functions that are possible if needed, to access them, please contact support at the numbers or email address listed above.

#### 1. System reset

Reset available in case of serious problem in system memory. This will cancel all data in memory calibration/configuration of all channels.

#### 2. System restore

Restore to be made in case of above. This will restore all factory calibration/configuration of channels to their full scale.

#### 3. System raw data

Raw data of analog to digital converter can be viewed to determine if instrumentation connected is functioning correctly.

#### Warranty

Humboldt Mfg. Co. warrants its products to be free from defects in material or workmanship. The exclusive remedy for this warranty is Humboldt Mfg. Co., factory replacement of any part or parts of such product, for the warranty of this product please refer to Humboldt Mfg. Co. catalog on Terms and Conditions of Sale. The purchaser is responsible for the transportation charges. Humboldt Mfg. Co. shall not be responsible under this warranty if the goods have been improperly maintained, installed, operated or the goods have been altered or modified so as to adversely affect the operation, use performance or durability or so as to change their intended use. The Humboldt Mfg. Co. liability under the warranty contained in this clause is limited to the repair or replacement of defective goods and making good, defective workmanship.

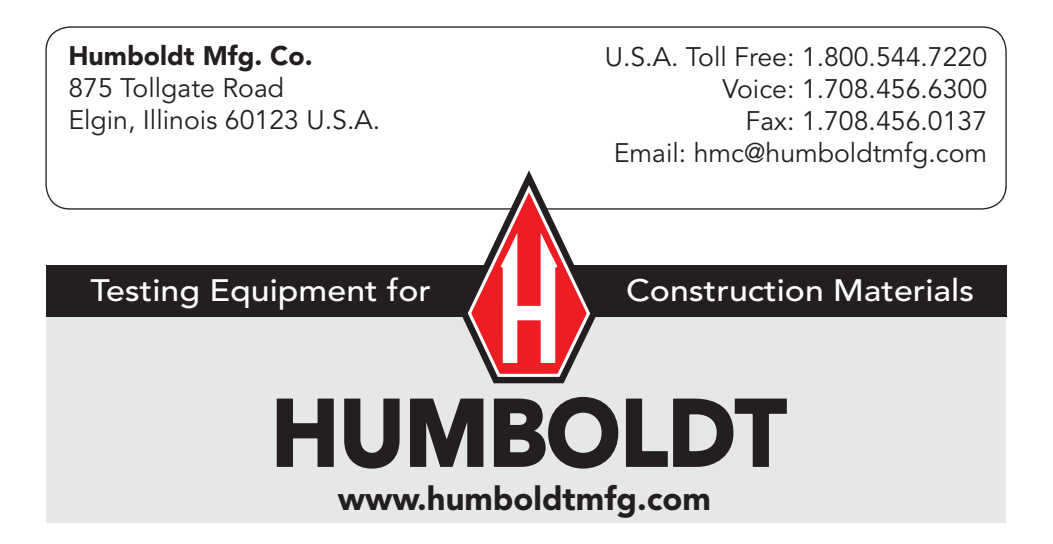